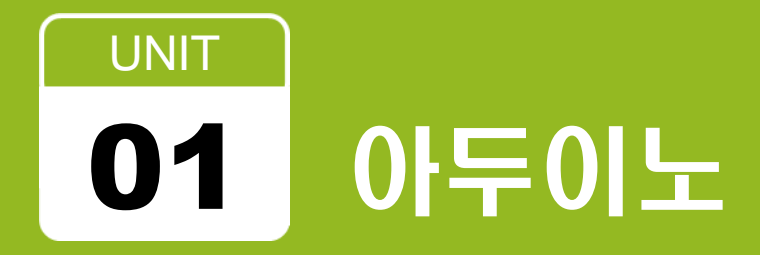

## 로봇 SW 교육원 2기

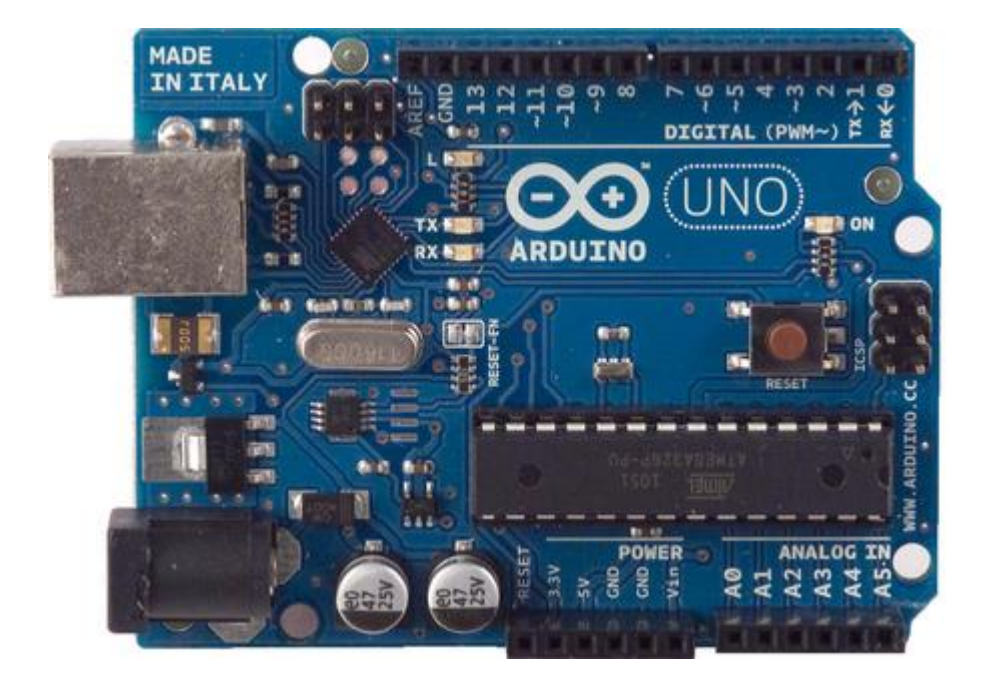

- ・오픈하드웨어
- ・2005년 이탈리아에서 시작
- ・통합 개발환경 제공
- 마이크로컨트롤러(Atmel의 ATmega328)
- ・아두이노 우노

#### ・아두이노 사이트 주소

• http://arduino.cc/

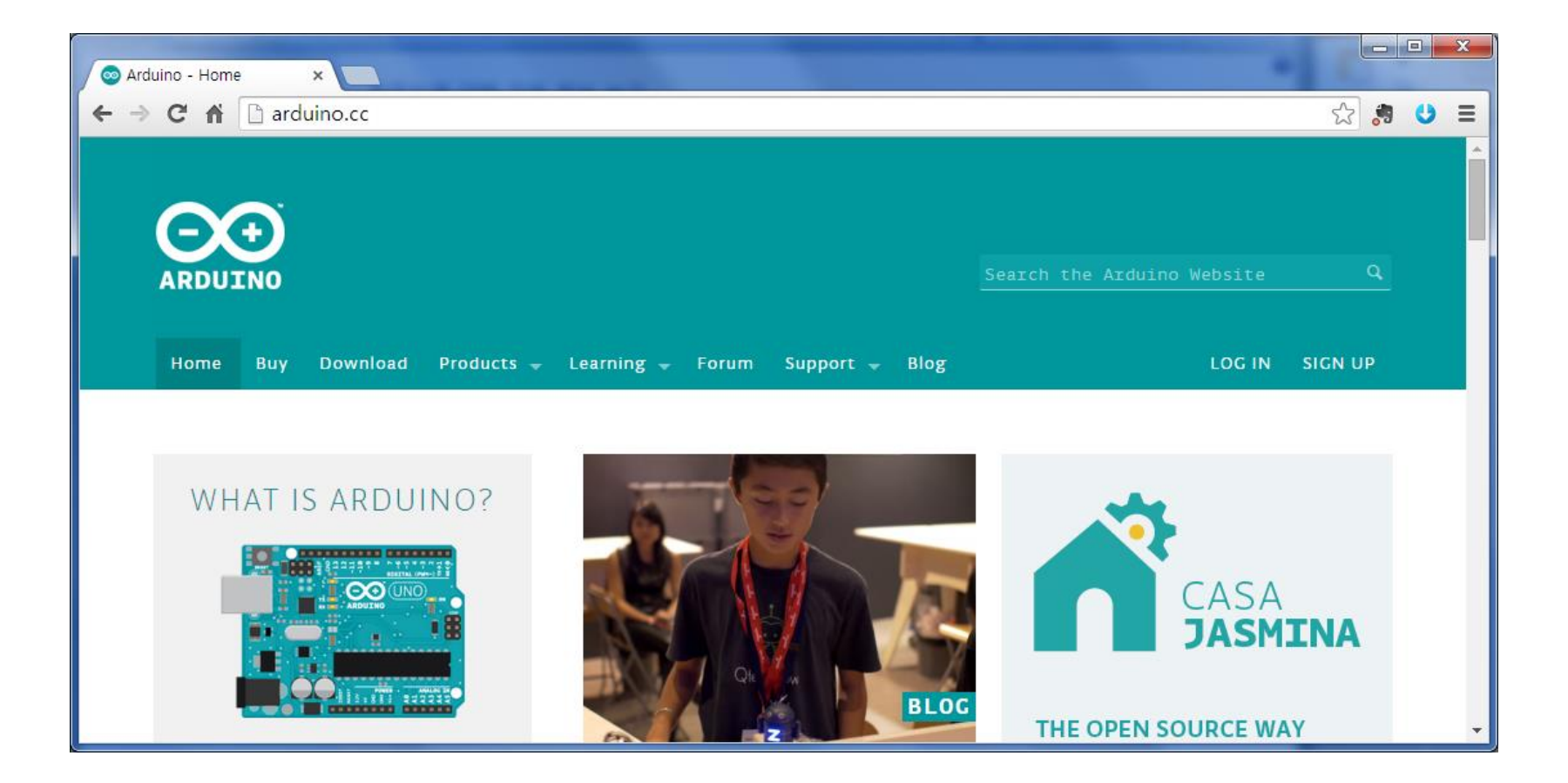

- 아두이노 프로그램 다운로드
  - Download
  - Windows ZIP file (for non-administrator install)

| S Arduino - Software ×                                                |                         |
|-----------------------------------------------------------------------|-------------------------|
| ← → C ☆ 🗋 arduino.cc/en/Main/Software                                 | ☆ 🧔 😆 🚍                 |
| 🕞 Buy Download Products 🗣 Learning 🗣 Forum Support                    | : 🚽 Blog LOG IN SIGN UP |
| ATAGINO IDE                                                           |                         |
|                                                                       |                         |
| Arduino 1.0.6                                                         |                         |
|                                                                       |                         |
| Download                                                              | Next steps              |
| Arduino 1.0.6 (release notes):                                        | Getting Started         |
| - Windows Installer, Windows ZIP file (for non-administrator install) | Reference               |
| - Mac OS X                                                            | Environment             |
| - Linux: 32 bit, 64 bit                                               | Examples                |
| - source                                                              | Foundations             |
|                                                                       | FAQ                     |
|                                                                       |                         |
|                                                                       |                         |
| Arduino 1.5.8 BETA (with su                                           | apport for Arduino      |
| arduino.cc/download.php?f=/arduino-1.0.6-windows.zip o Due boards)    | •                       |

- 아두이노 프로그램
  - 압축해제후 설치없이 바로 실행
  - c:\arduino-1.0.6\arduino.exe

|               |                                 |               |            | x          |
|---------------|---------------------------------|---------------|------------|------------|
| - 월 ▶ 컴퓨터 1   | • 로컬 디스크 (C:) ▶ arduino-1.0.6 ▶ |               | 검색         | ٩          |
| 구성 ▼ 라이브러리에   | 포함 ▼ 공유 대상 ▼ 새 폴더               |               |            | 0          |
| ☆ 즐겨찾기        | 이름                              | 수정한 날짜        | 유형         | = <b>^</b> |
| 🚺 다운로드        | 퉲 drivers                       | 2015-01-01 오후 | 파일 폴더      |            |
| 📃 바탕 화면       | \mu examples                    | 2015-01-01 오후 | 파일 폴더      |            |
| 🕮 최근 위치       | 퉬 hardware                      | 2015-01-01 오후 | 파일 폴더      |            |
|               | 퉬 java                          | 2015-01-01 오후 | 파일 폴더      |            |
| 詞 라이브러리       | 🌗 lib                           | 2015-01-01 오후 | 파일 폴더      |            |
| 📑 문서          | 🌗 libraries                     | 2015-01-01 오후 | 파일 폴더      |            |
| 😸 비디오         | 퉬 reference                     | 2015-01-01 오후 | 파일 폴더      | E          |
| 🔛 사진          | 퉬 tools                         | 2015-01-01 오후 | 파일 폴더      |            |
| 👌 음악          | 💿 arduino                       | 2014-09-16 오후 | 응용 프로그램    |            |
|               | 💿 arduino_debug                 | 2014-09-16 오후 | 응용 프로그램    |            |
| 👰 컴퓨터         | 🚳 cygiconv-2.dll                | 2014-09-16 오후 | 응용 프로그램 확장 |            |
| 🏭 로컬 디스크 (C:) | 🚳 cygwin1.dll                   | 2014-09-16 오후 | 응용 프로그램 확장 |            |
|               | 🚳 libusb0.dll                   | 2014-09-16 오후 | 응용 프로그램 확장 |            |
|               | revisions                       | 2014-09-16 오후 | 텍스트 문서     |            |
| 📬 네트워크        | 🚳 rxtxSerial.dll                | 2014-09-16 오후 | 응용 프로그램 확장 | +          |
|               | •                               |               |            | •          |
| 15개 항목        |                                 |               |            |            |

## 아두이노 PC에 연결 USB연결

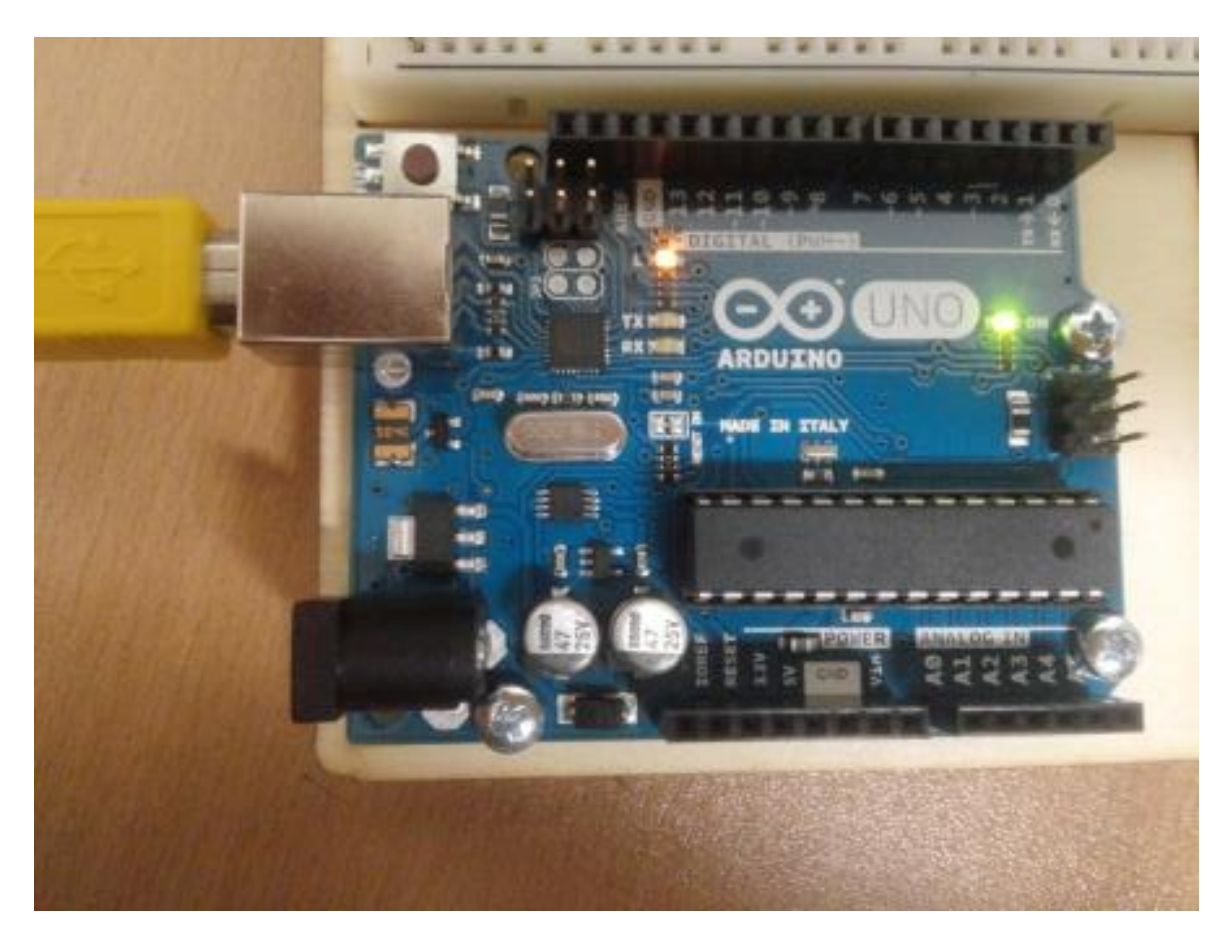

#### 아두이노 드라이버 설치

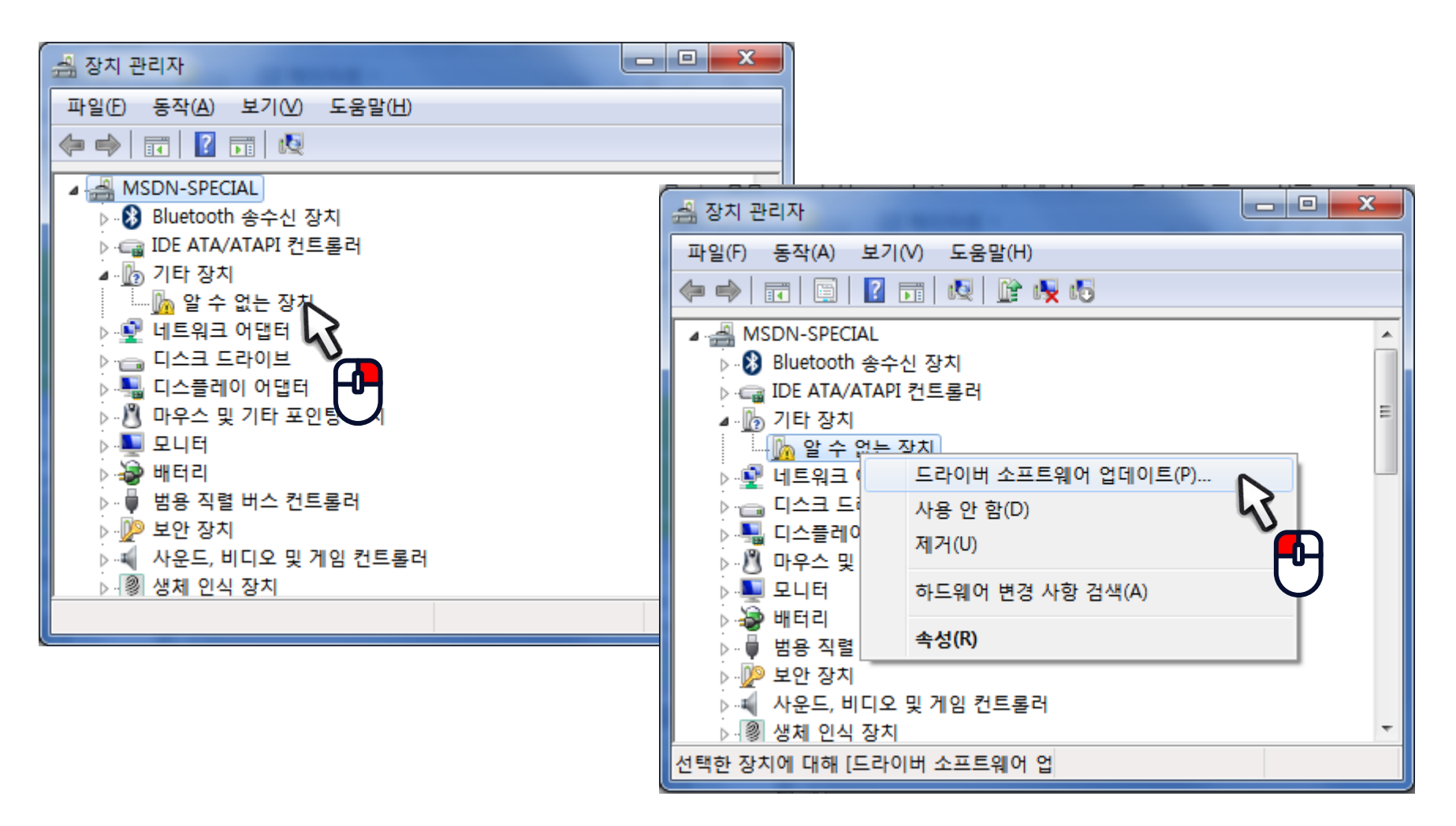

· 아두이노 드라이버 설치

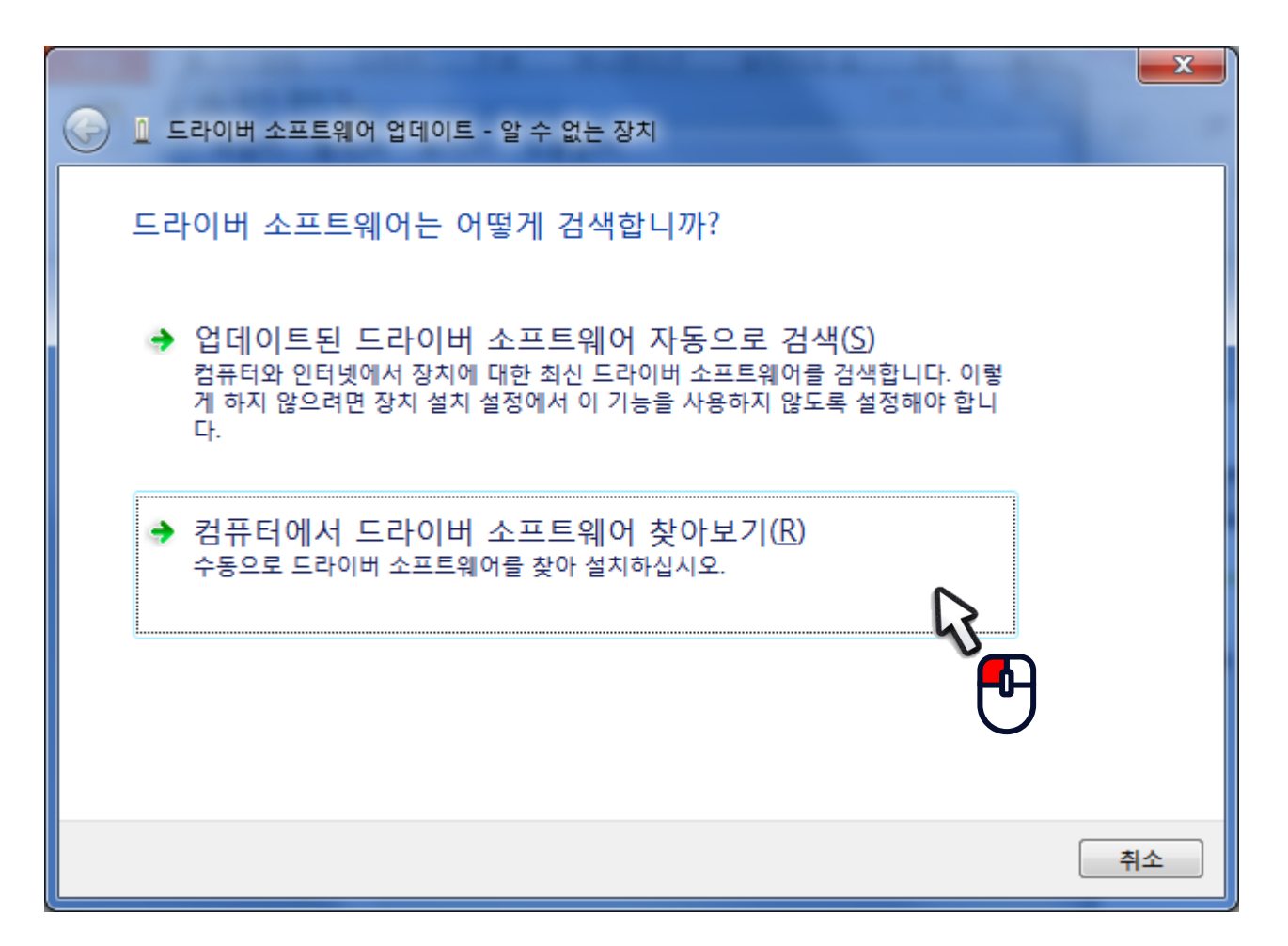

- 드라이버
  - arduino\drivers 선택

| 0 | 🔲 드라이버 소프트웨어 업데이트 - 알 수 없는 장치                                         | x |
|---|-----------------------------------------------------------------------|---|
|   | 컴퓨터에서 드라이버 소프트웨어를 찾아봅니다.                                              |   |
|   | 다음 위치에서 드라이버 소프트웨어 검색:                                                |   |
|   | 폴더 찾아보기 프로                                                            |   |
|   | 하드웨어에 대한 드라이버가 들어 있는 폴더를 선택하십시오.                                      |   |
|   | ▲ arduino-1.0.6<br>▷ drivers<br>▷ ardware<br>▷ bardware<br>▷ bardware |   |
|   | 폴더(E):     drivers     다음(N)     취소                                   |   |

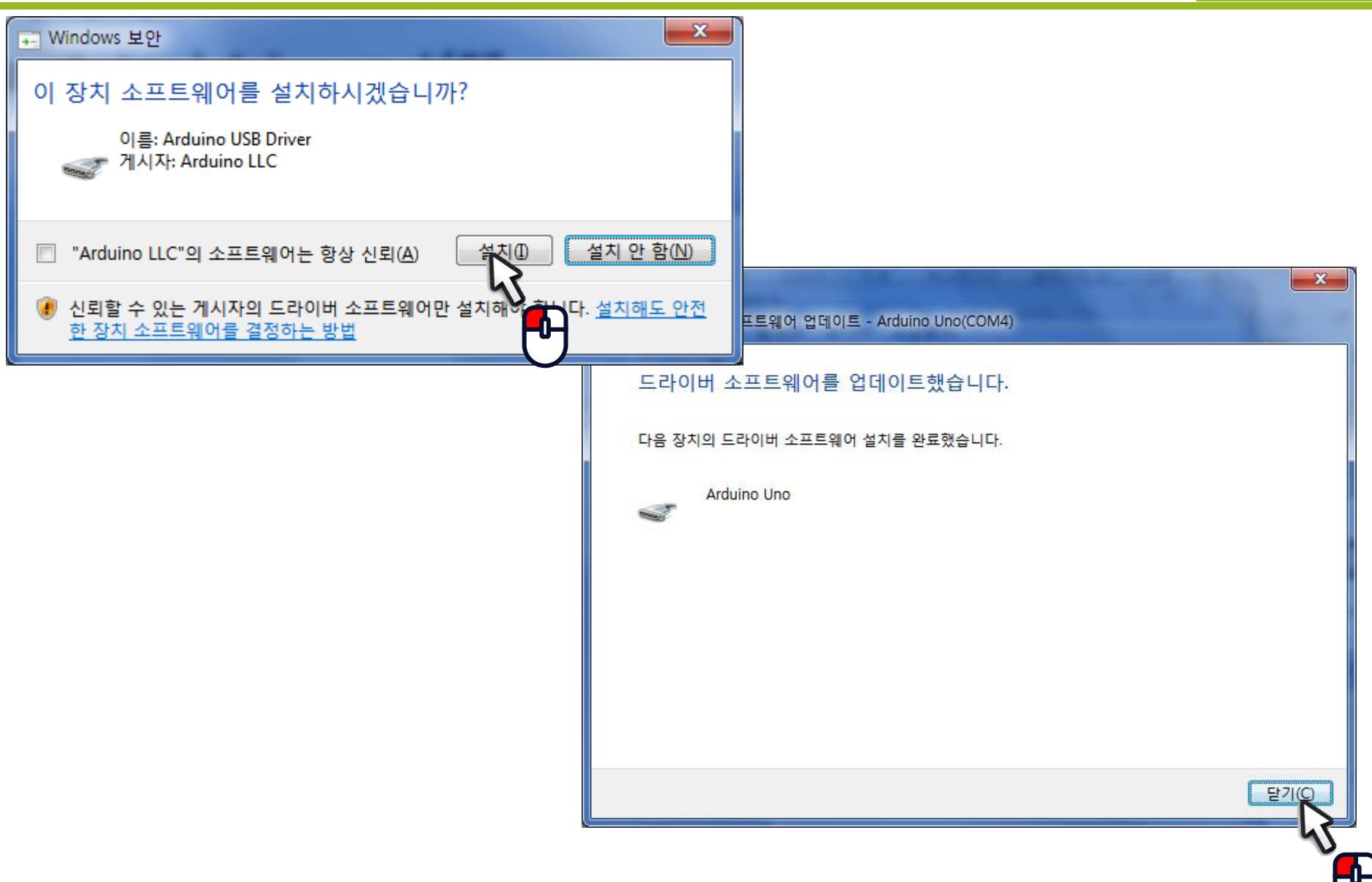

• 포트(COM) 확인

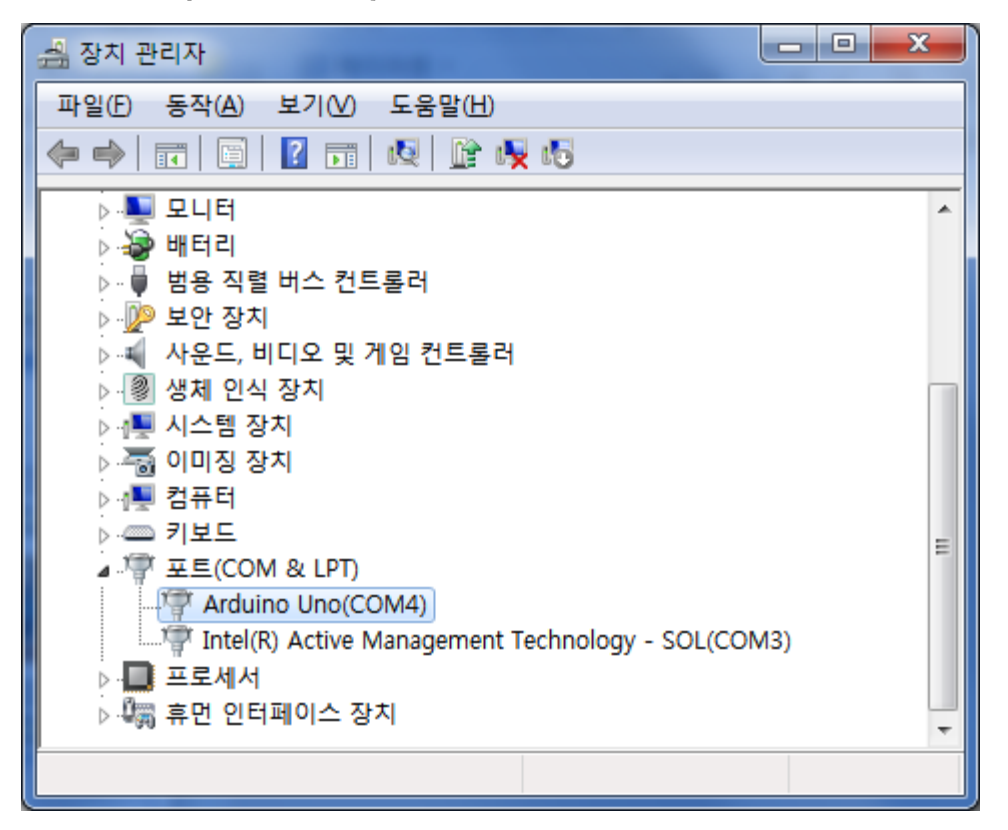

아두이노 실행
 – arduino.exe

| 💿 sketch_jan02a   아두이노 1.0.6 |                     |
|------------------------------|---------------------|
| 파일 편집 스케치 도구 도움말             |                     |
|                              | P                   |
| sketch_jan02a                |                     |
|                              | ^                   |
|                              |                     |
|                              |                     |
|                              |                     |
|                              |                     |
|                              |                     |
|                              |                     |
|                              |                     |
|                              |                     |
|                              | -                   |
| •                            | ۶.                  |
|                              |                     |
|                              |                     |
|                              |                     |
| 1                            | Arduino Uno on COM4 |

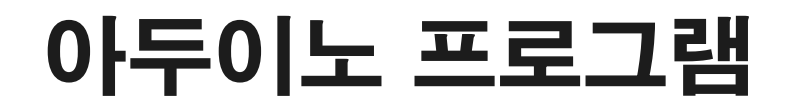

・ 프로그램 툴바

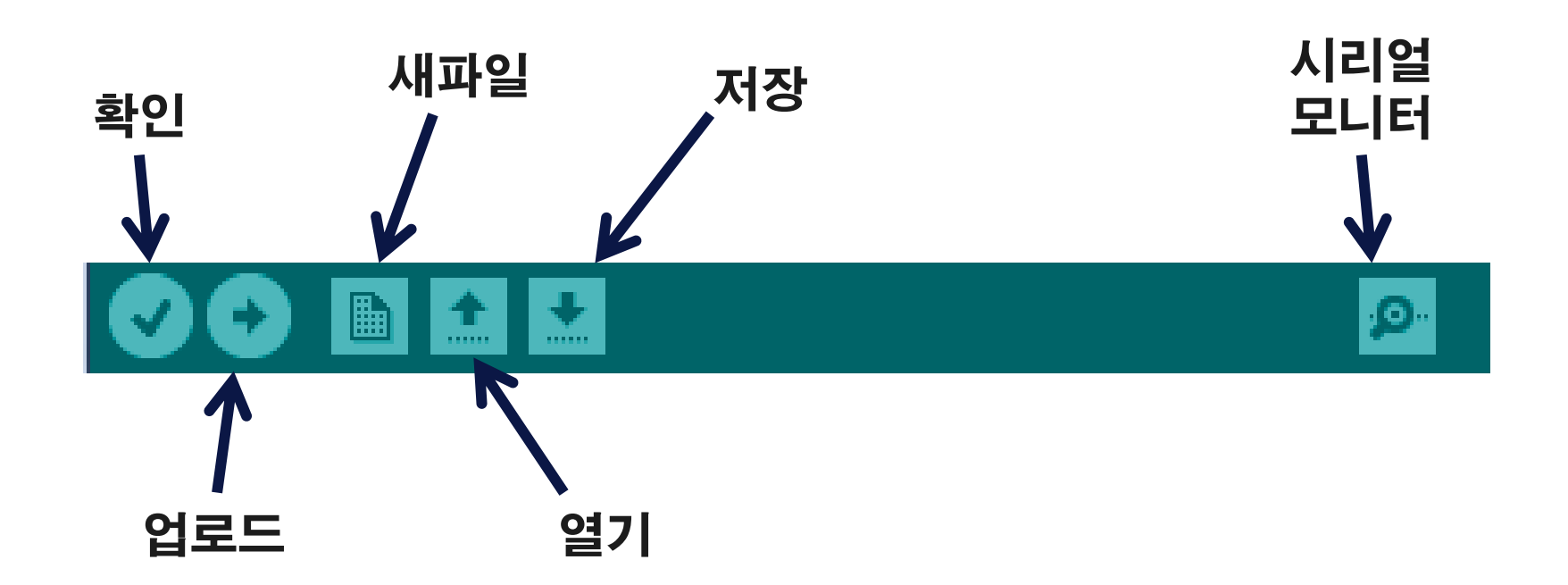

- 보드 선택 - 도구 > Arduino Uno
- 통신 포트 선택 - 도구 > 시리얼 포트 > COM?

| ◎ sketch_jan02a   아두이노 1.0.6                                                                    |                                                                                                    | 💿 sketch_jan02a   아두이노 1.0.6         | Ad 201       |                     |
|-------------------------------------------------------------------------------------------------|----------------------------------------------------------------------------------------------------|--------------------------------------|--------------|---------------------|
| 파일 편집 스케치 도구 도움말                                                                                |                                                                                                    | 파일 편집 스케치 도구 도움말                     |              |                     |
| ◇ ◆ ● ● ▲         ▲         ∧동 포맷         Ctrl+T           sketch_jan02a         이코딩 소전 & 새로 고친 | يم<br>ح                                                                                                 | ···································· | Ctrl+T       | <mark>.</mark>      |
| 시리얼 모니터 Ctrl+Shift+N                                                                            | A                                                                                                    | 시리얼 모니터                              | Ctrl+Shift+M | *                   |
| 보드                                                                                              | Arduino Uno                                                                                             | 보드                                   | <u>ه</u>     |                     |
| 시리얼 포트                                                                                          | Arduino Duemilanove w/ ATmega328                                                                        | 시리얼 포트                               | ► COM3       |                     |
| 프로그래머<br>부트로더 굽기                                                                                | Arduino Diecimila or Duemilanove w/ ATmega168<br>Arduino Nano w/ ATmega328<br>Arduino Nano w/ ATmega168 | 프로그래머<br>부트로더 굽기                     | , ✓ COM4     |                     |
|                                                                                                 | Arduino Mega 2560 or Mega ADK<br>Arduino Mega (ATmega1280)<br>Arduino Leonardo                          |                                      |              |                     |
|                                                                                                 | Arduino Esplora<br>Arduino Micro                                                                        |                                      |              |                     |
|                                                                                                 | Arduino Mini w/ ATmega328<br>Arduino Mini w/ ATmega168<br>Arduino Ethernet                              |                                      |              |                     |
| •                                                                                               | Arduino Fio                                                                                             | •                                    |              | •<br>•              |
|                                                                                                 | Arduino BT w/ ATmega168                                                                                 |                                      |              |                     |
|                                                                                                 | LilyPad Arduino USB                                                                                     |                                      |              |                     |
|                                                                                                 | LilyPad Arduino w/ ATmega328                                                                            |                                      |              |                     |
|                                                                                                 | LilyPad Arduino w/ ATmega168                                                                            |                                      |              |                     |
| 1                                                                                               | Arduino Pro or Pro Mini (5V, 16 MHz) w/ ATmega328                                                       | 1                                    |              | Arduino Uno on COM4 |

#### ・기본 예제 테스트

| 파일 편집 스케치 도구 도움말                                             |          |
|--------------------------------------------------------------|----------|
| 새 파일 Ctrl+N                                                  | <b>9</b> |
| 열기 Ctrl+O                                                    |          |
| 스케치북                                                         |          |
| 예제 01.Basics AnalogReadSerial                                | ^        |
| 닫기 Ctrl+W 02.Digital BareMinimum                             |          |
| 저장 Ctrl+S 03.Analog Blink                                    |          |
| 다른 이름으로 저장 Ctrl+Shift+S 04.Communication ▶ DigitalReadSerial |          |
| 업로드 Ctrl+U 05.Control ▶ Fade                                 |          |
| 프로그래머를 이용해 업로드 Ctrl+Shift+U 06.Sensors 🕨 ReadAnalogVoltage   |          |
| 페이지 성정 Ctrl+Sbift+P 07.Display ▶                             |          |
| oli di Ctrl+P 08.Strings ►                                   |          |
| 09.USB ►                                                     |          |
| 환경 설정 Ctrl+Comma 10.StarterKit ▶                             |          |
| 종료 Ctrl+Q ArduinoISP                                         |          |
| EEPROM <b>&gt;</b>                                           |          |
| Esplora 🕨                                                    |          |
| Ethernet 🕨                                                   |          |
| Firmata                                                      |          |
| GSM 🕨                                                        |          |
| LiquidCrystal                                                |          |
| Robot_Control                                                |          |
| Robot_Motor                                                  |          |
| SD 🕨                                                         |          |
| 1 Servo Arduino Uno                                          | on COM4  |

#### ・기본 예제 테스트

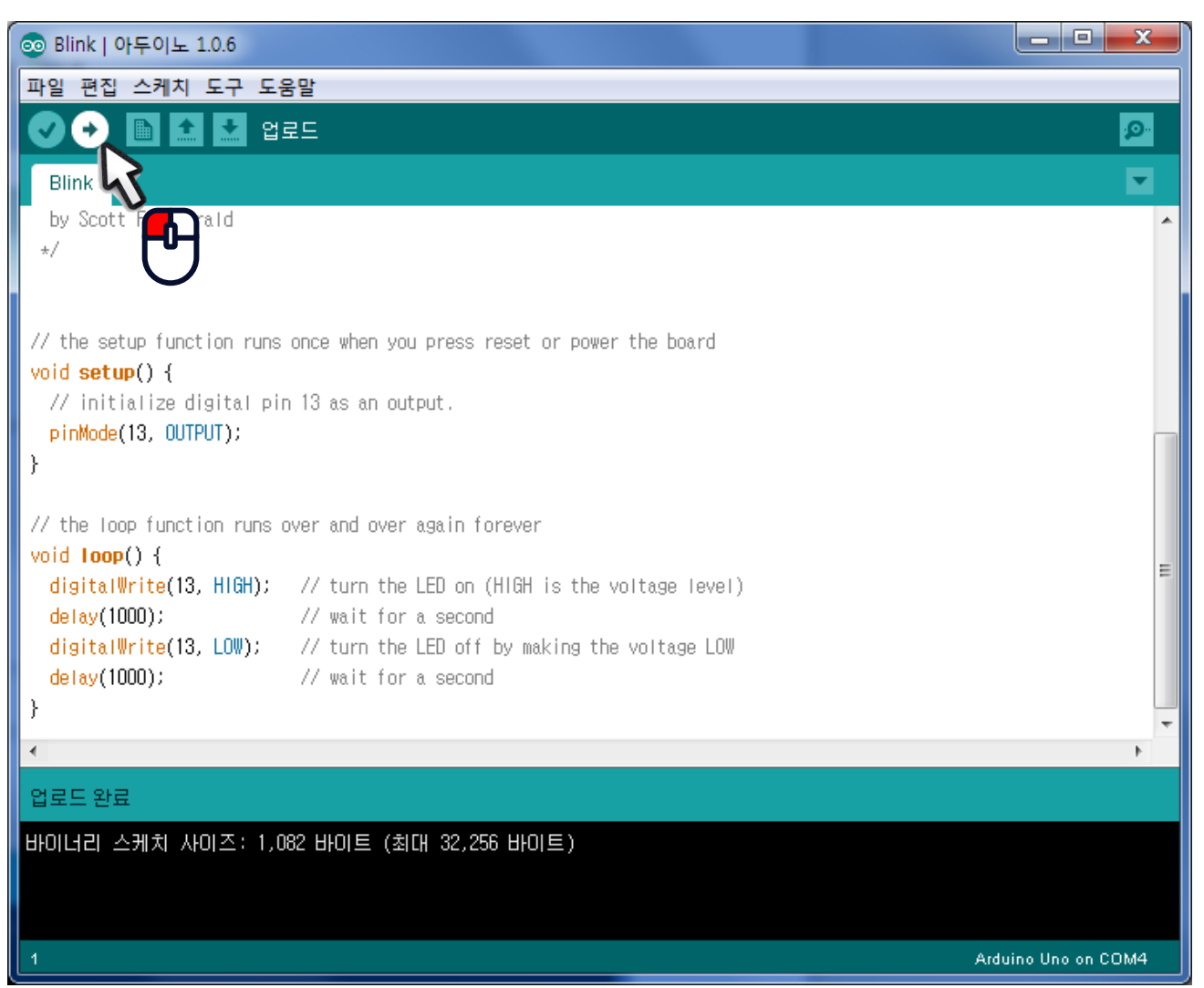

· 기본 예제 테스트
 – 13번 디지털 핀에 연결된 LED 1초마다 점멸

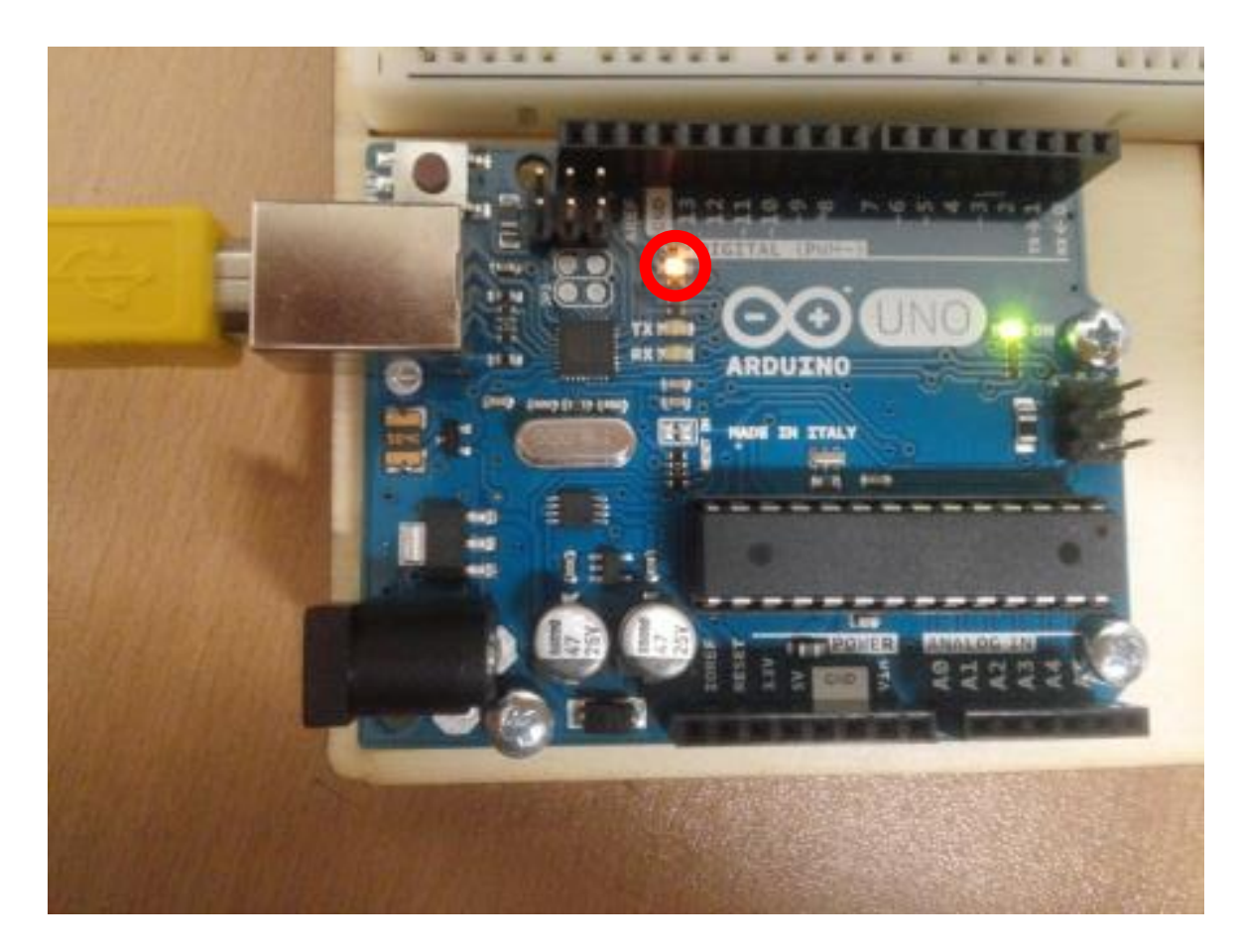

#### 소스 기본구조

- ・ 초기화 루틴
  - · setup() 함수
  - ・최초 1회만 실행
- ・반복 루틴
  - ・loop() 함수
  - ・setup 이후 무한반복

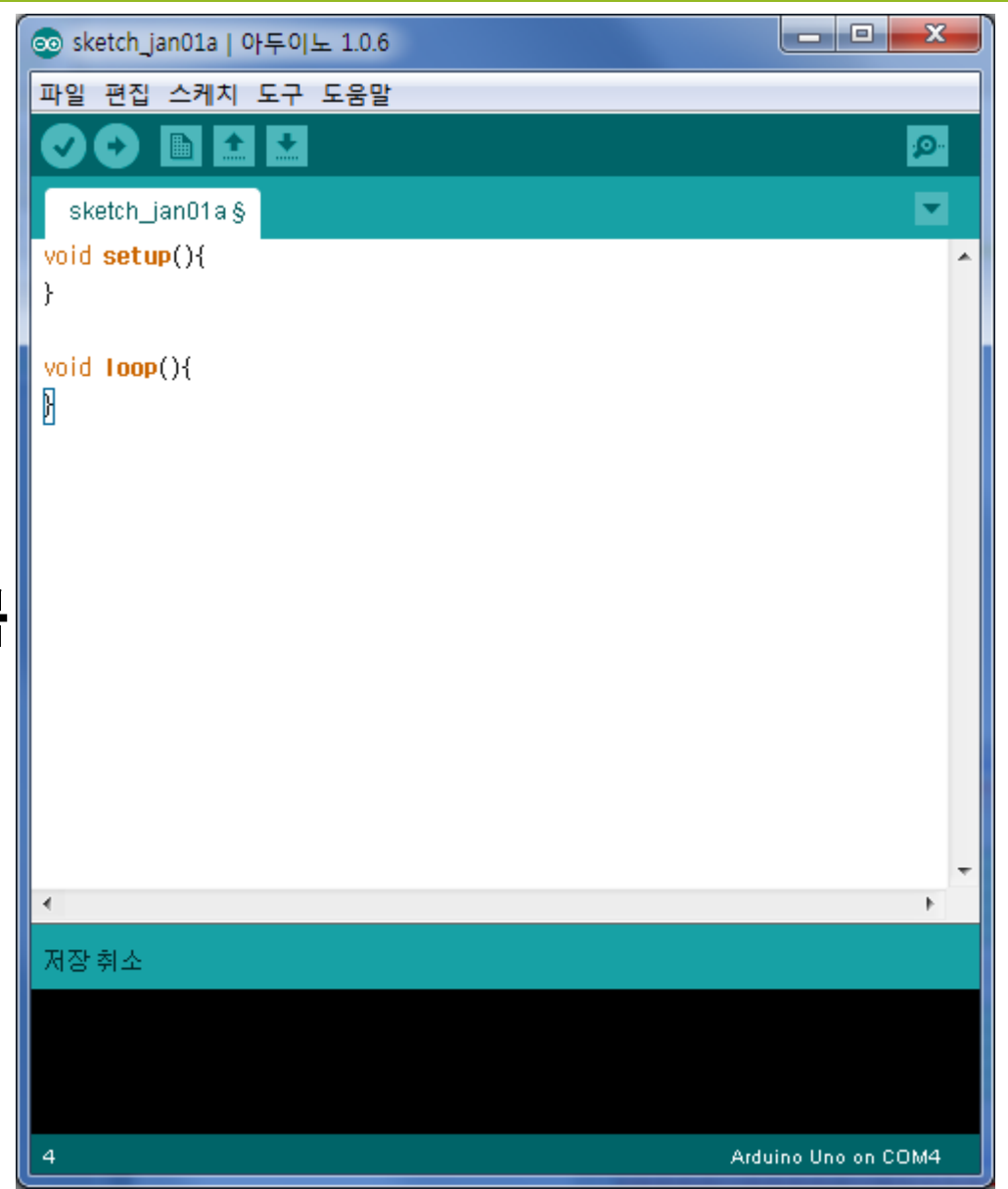

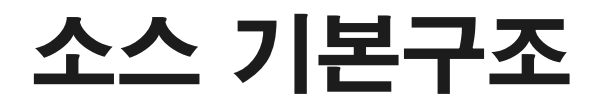

# 시리얼 통신 기본 프로그램 작성 - 아두이노와 시리얼 통신

| 💿 sketch_jan02a   아두이노 1.0.6            |   |                           |               |
|-----------------------------------------|---|---------------------------|---------------|
| 파일 편집 스케치 도구 도움말                        |   | COM4                      |               |
|                                         | • |                           | Send          |
| sketch_jan02a §                         |   | Hello World!!             | ^             |
| <pre>void setup(){</pre>                | ^ | Hello World!!             |               |
| Serial.begin(9600);                     |   | Hello World!              |               |
| }                                       |   | Hello World!!             |               |
| void Loop(){                            |   | Hello World!!             |               |
| Serial.println("Hello World!!");        |   | Hello World!!             |               |
| }                                       |   | Hello World!!             |               |
|                                         |   | Hello World!!             |               |
|                                         |   | Hello World!!             |               |
| ٠                                       |   | Hello World!!             |               |
|                                         |   | Hello World!!             |               |
| 입도는 완료                                  |   | Hello World!!             | =             |
| 바이너리 스케치 사이즈: 2,034 바이트 (최대 32,256 바이트) |   | Hello World!              |               |
|                                         |   |                           | •             |
|                                         |   | Autoscroll No line ending | ▼ 9600 baud ▼ |
| 6 Arduino Uno on COM4                   |   |                           |               |

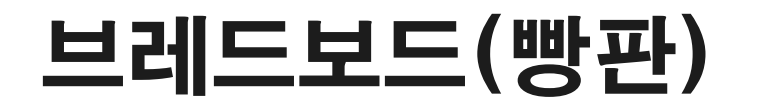

- 전원용
  - ・세로로 모두 연결됨
- 일반
  - ・가로로 연결되어 있음

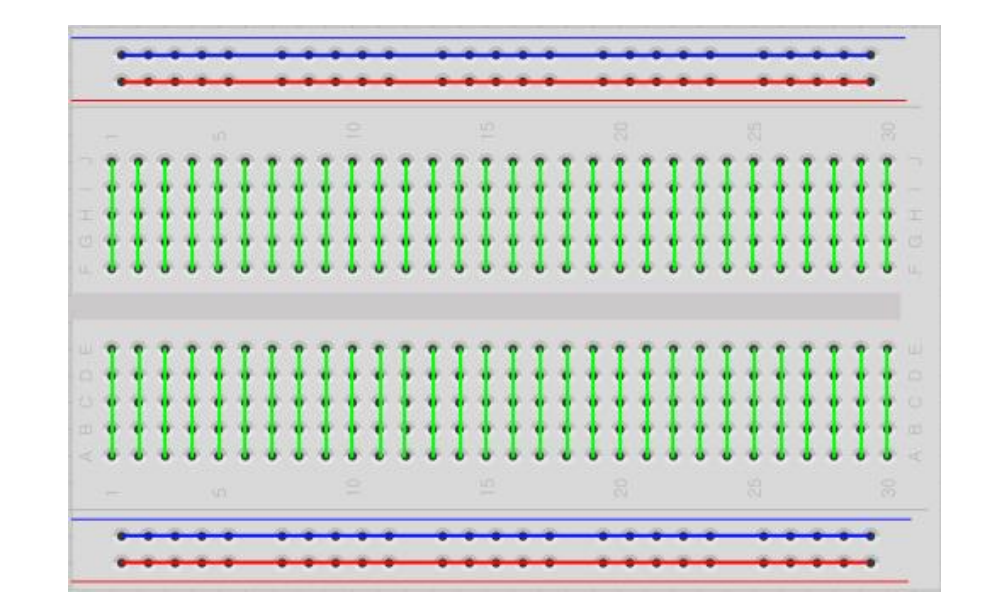

- 아두이노 동작 확인
- 컴파일 및 업로드
- 소스코드 작성
- 아두이노 개발환경(IDE)을 실행
- 아두이노에 각종 장치들(LED, 모터, 센서…)을 연결
- ・ 아두이노 개발 과정

## - 0~13번(14개)

- '~' 표시 (3,5,6,9,10,11) PWM 신호출력 지원

#### ・아날로그 입력

・디지털 입출력

- A0~A5(67#)
- ADC(Anlog Digital Converter)를 통해
   디지털로 변환되어 입력됨

주변 장치와 데이터 입출력

#### 아두이노의 기본 입출력

#### • 디지털 입출력 핀 – 입력(기본 설정) 또는 출력으로 설정가능

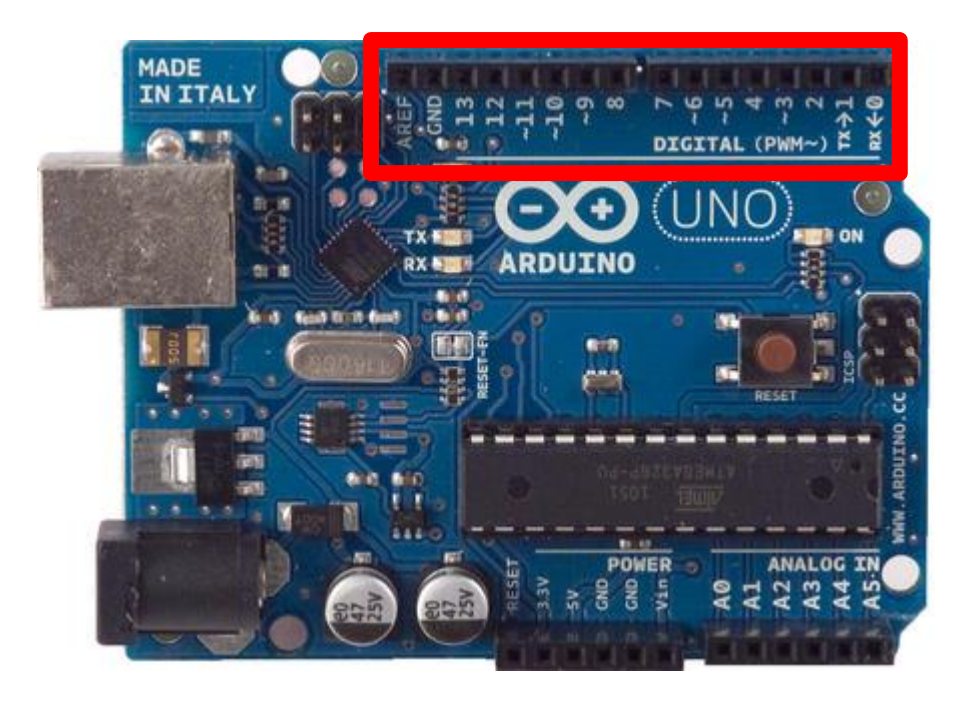

- 디지털 입출력 핀(7번핀)을 이용해 LED 켜기
  - **저항 220**요

– LED

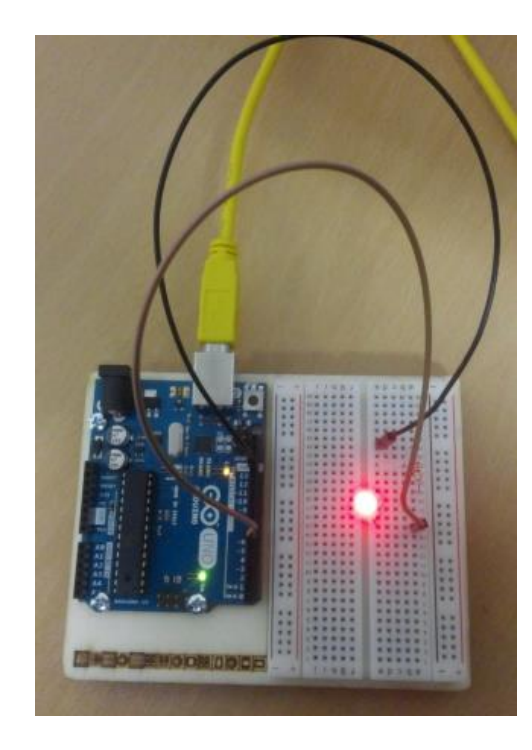

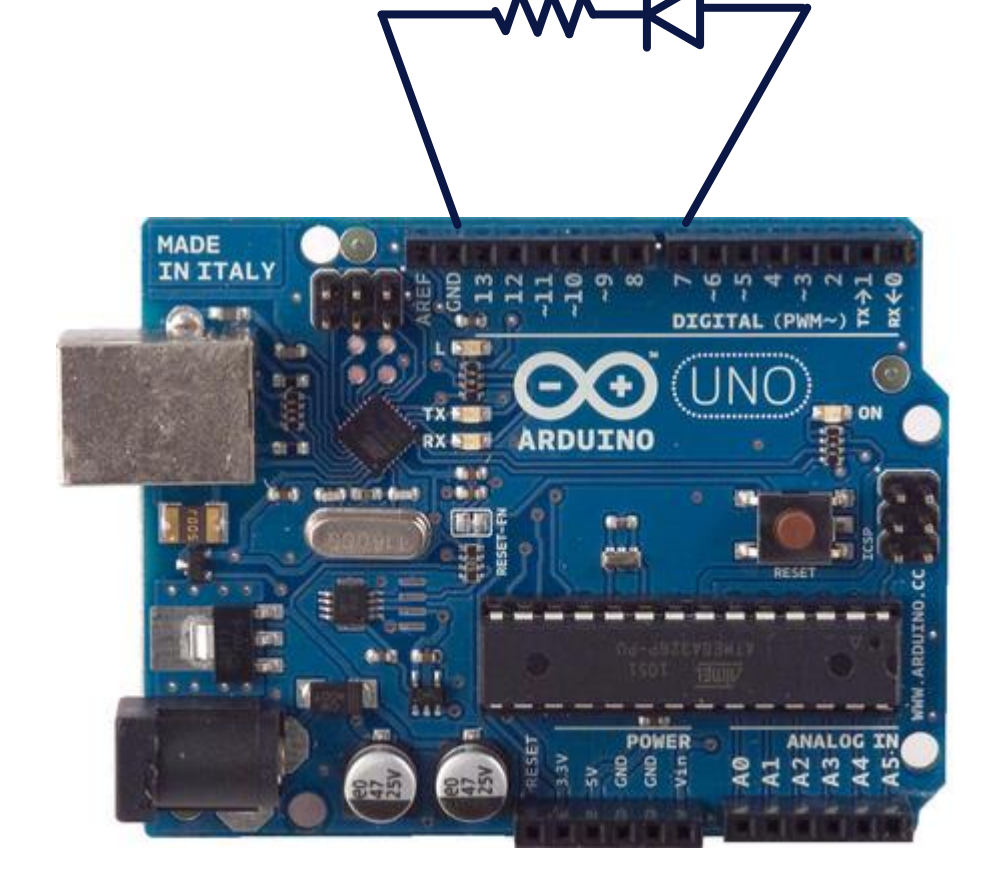

• 디지털 입출력 핀(7번핀)을 이용해 LED 켜기

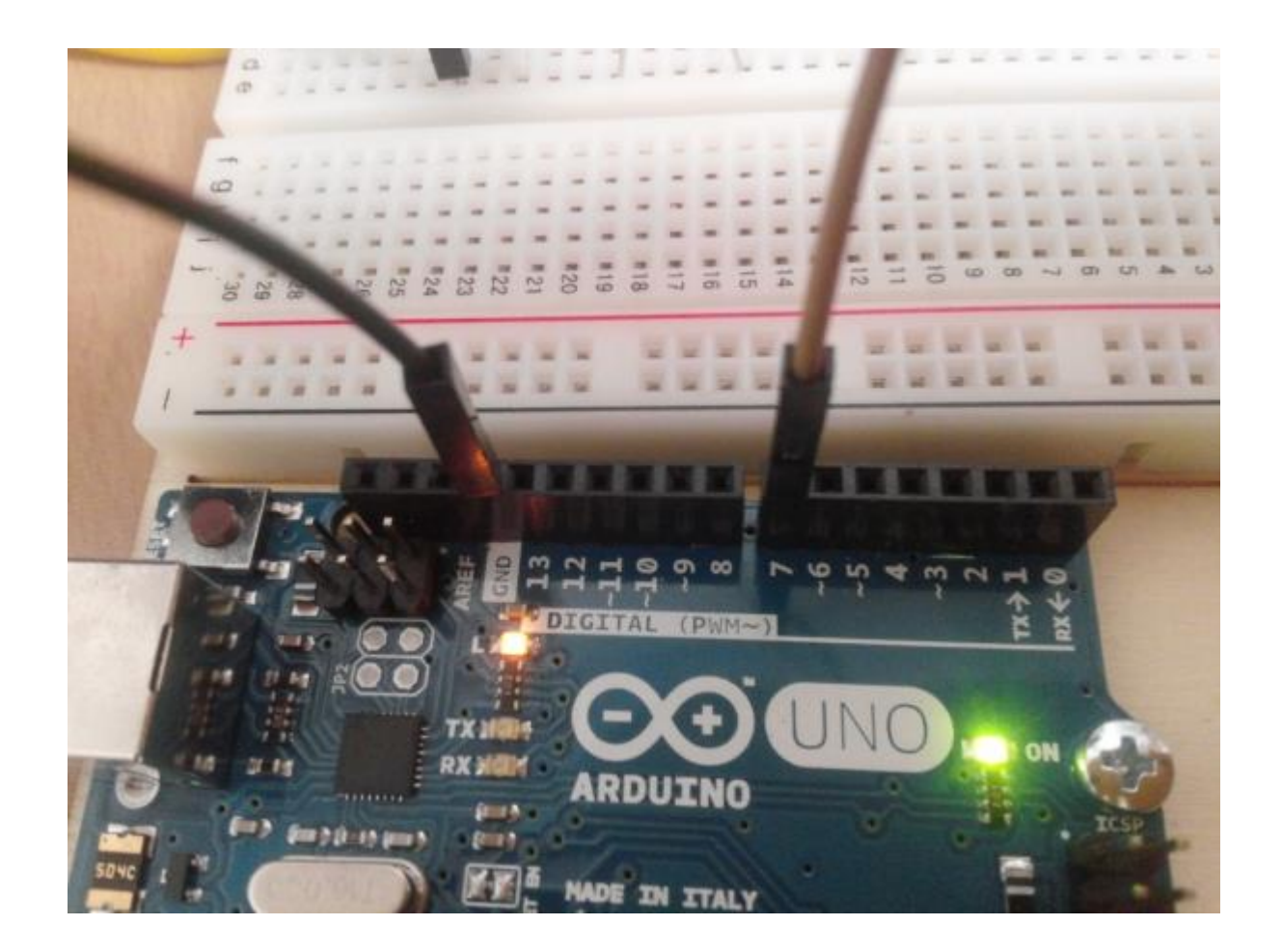

• 디지철 입출력 핀(7번핀)을 이용해 LED 켜기

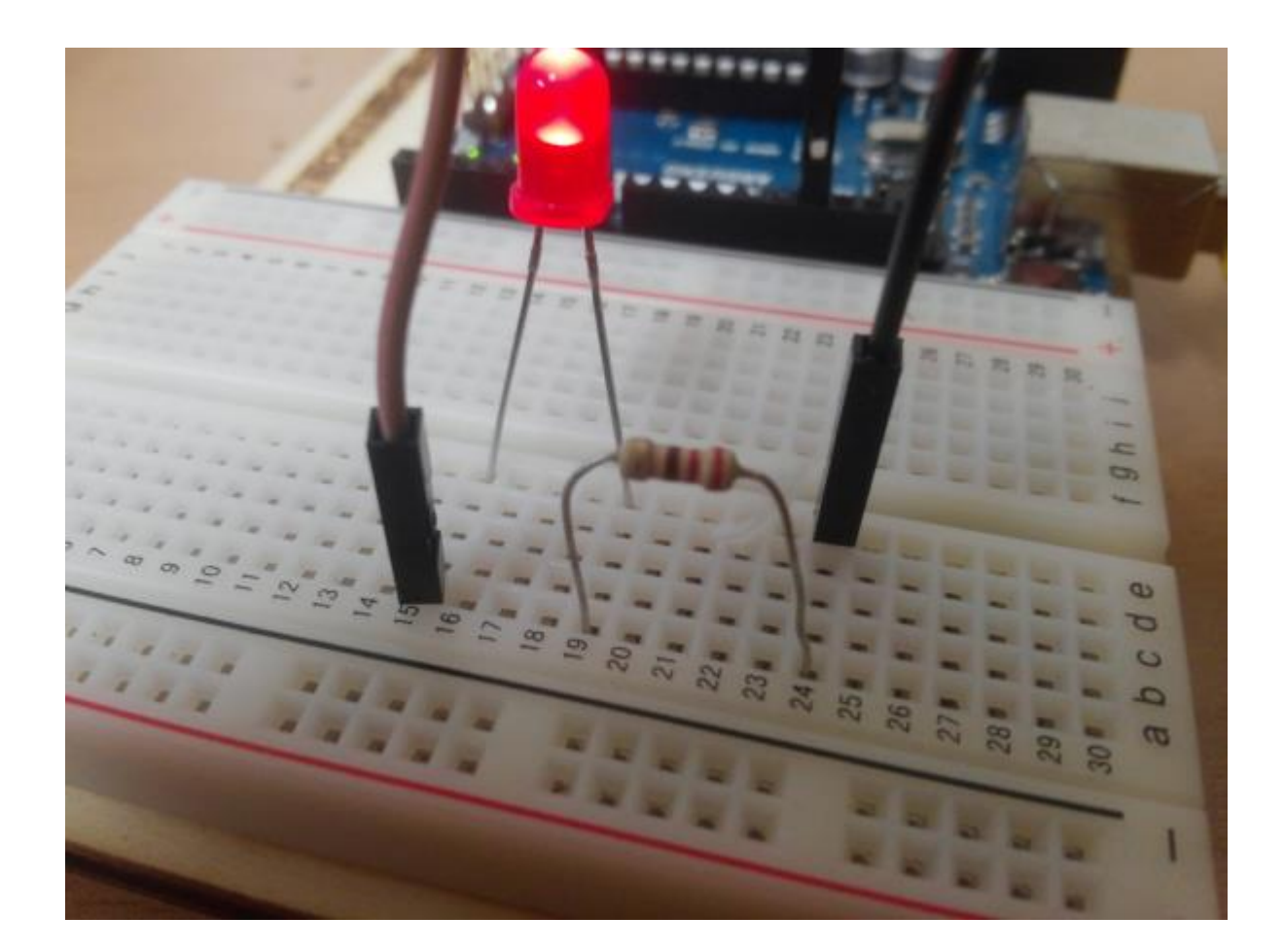

・ 프로그램 작성 #1

| ∞ sketch_jan02a   아두이노 1.0.6                         | x        |
|------------------------------------------------------|----------|
| 파일 편집 스케치 도구 도움말                                     |          |
|                                                      | <u>0</u> |
| sketch_jan02a§                                       | •        |
| <pre>void setup(){</pre>                             | <u>^</u> |
| pinMode(7, OUTPUT);<br>}                             |          |
| <pre>void loop(){     digitalWrite(7, HIGH); }</pre> |          |
|                                                      | ÷        |
| <                                                    | F.       |
| 업로드 완료                                               |          |
| 바이너리 스케치 사이즈: 872 바이트 (최대 32,256 바이트)                |          |
| 6 Arduino Uno on CO                                  | M4       |

■ 핀 설정 pinMode(핀번호, OUTPUT)

 디지털 출력 digitalWrite(핀번호, HIGH);

#### ・ 프로그램 작성 #2

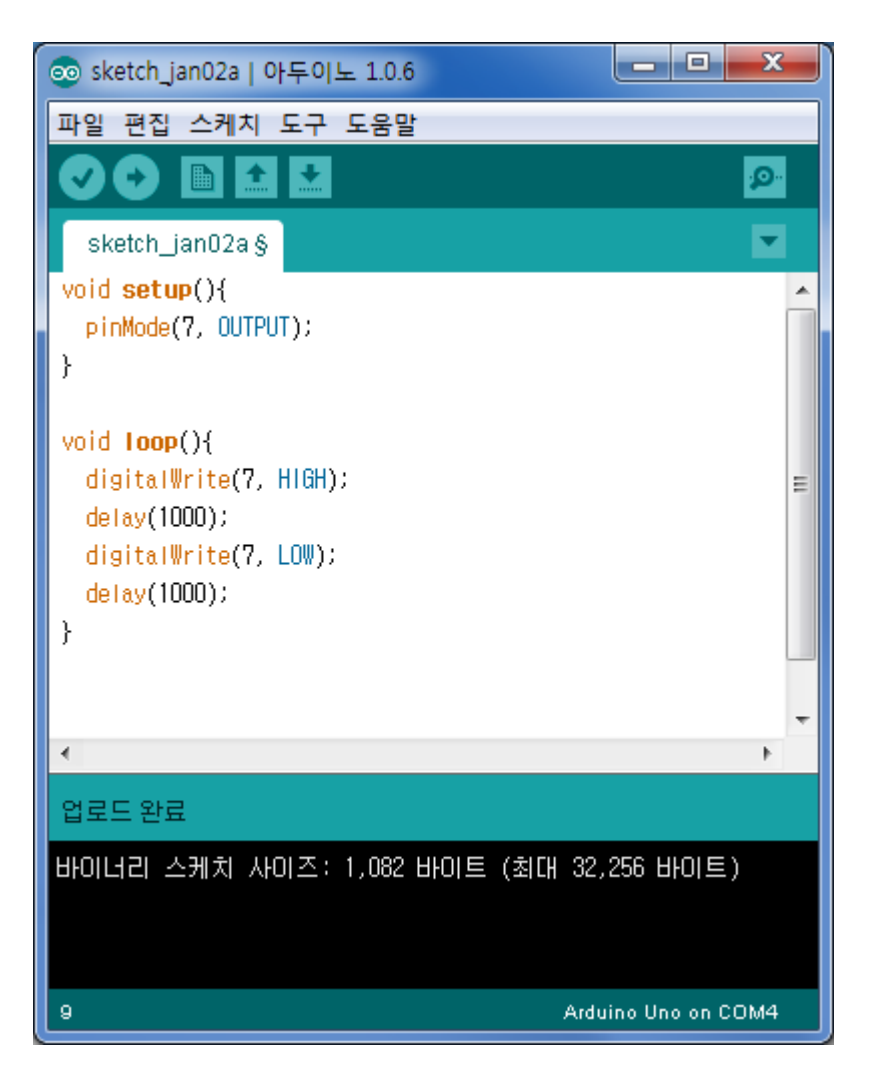

 핀 설정 pinMode(핀번호, OUTPUT)

 디지털 출력 digitalWrite(핀번호, HIGH);
 또는 digitalWrite(핀번호, LOW);

- ・ 디지철 입출력 핀(4번핀)을 이용해 입력 받기
  - **저항 1k**Ω
  - 스위치

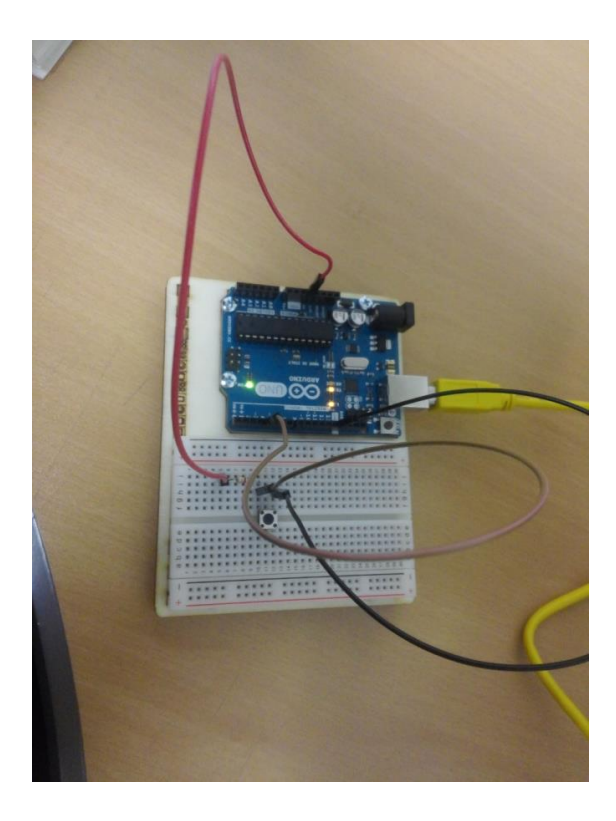

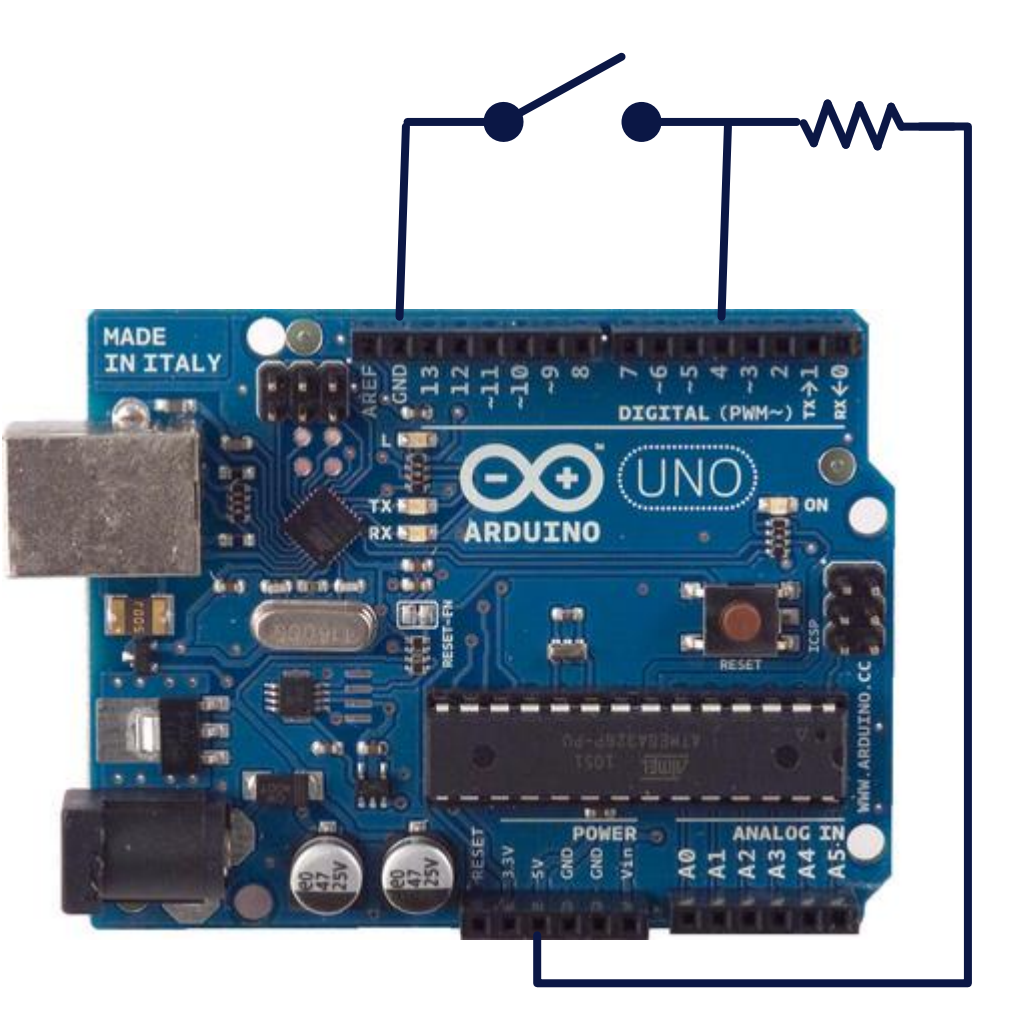

#### • 디지철 입출력 핀(4번핀)을 이용해 입력 받기

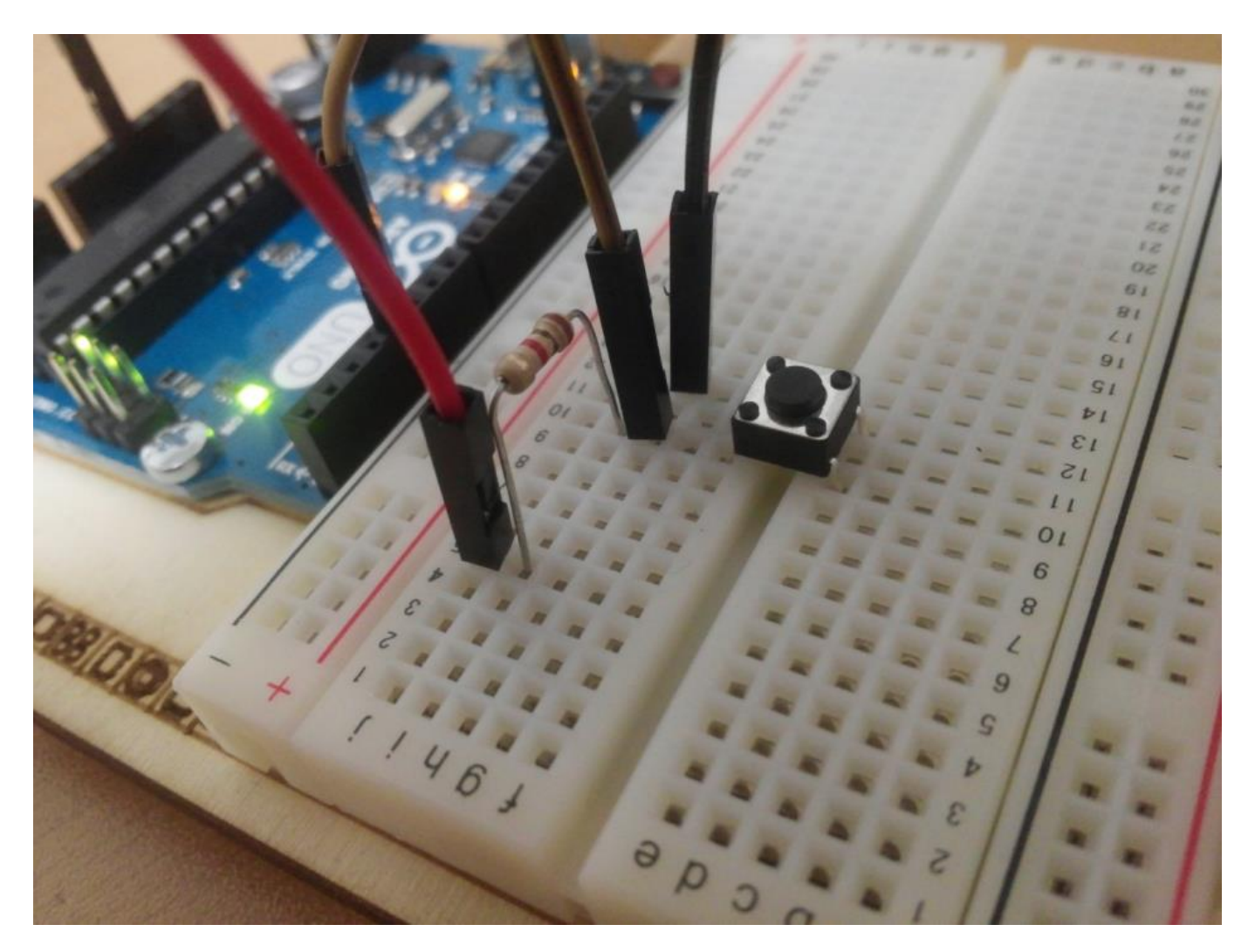

#### ・ 디지철 입출력 핀(4번핀)을 이용해 입력 받기

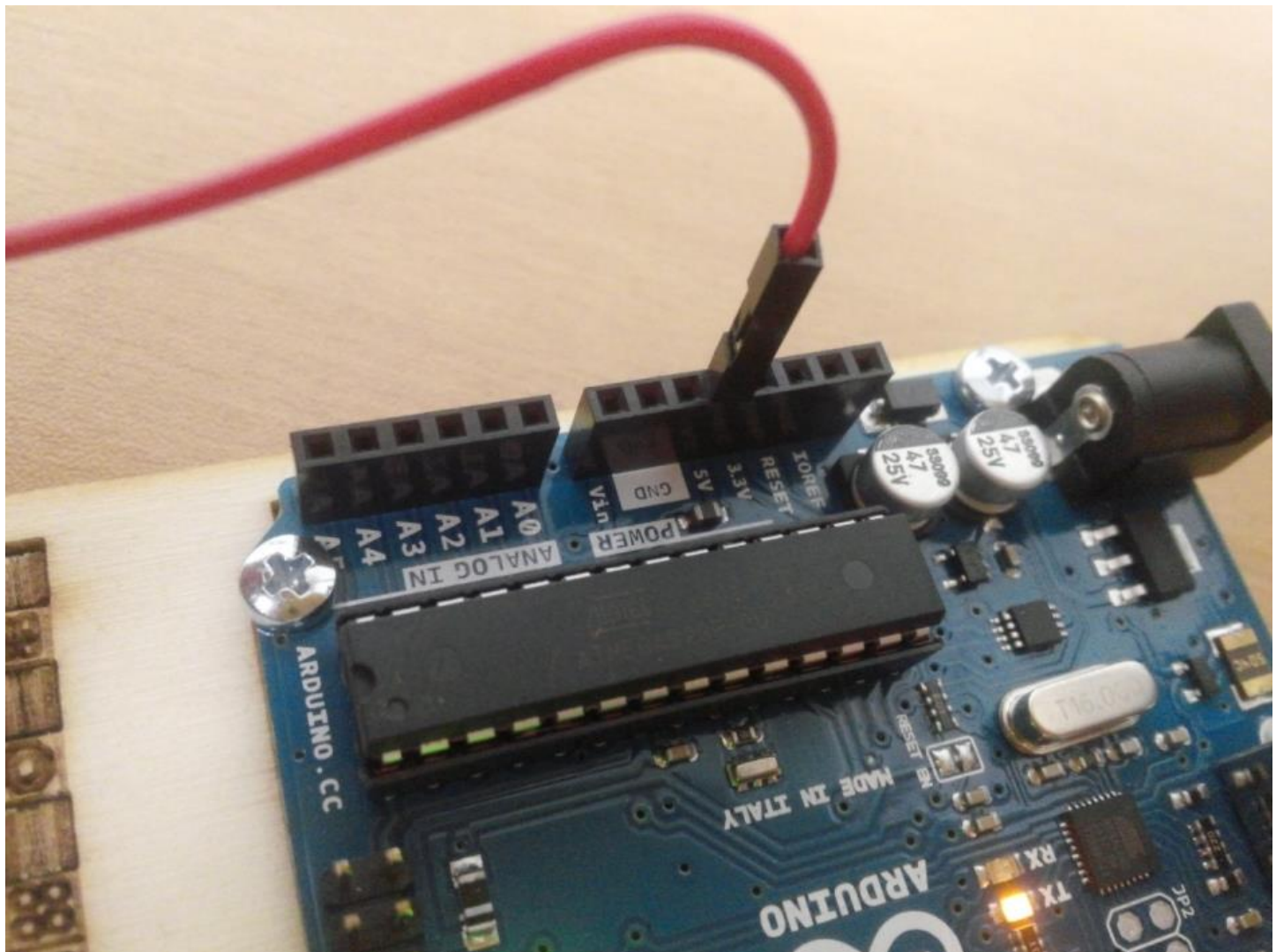

#### • 디지철 입출력 핀(4번핀)을 이용해 입력 받기

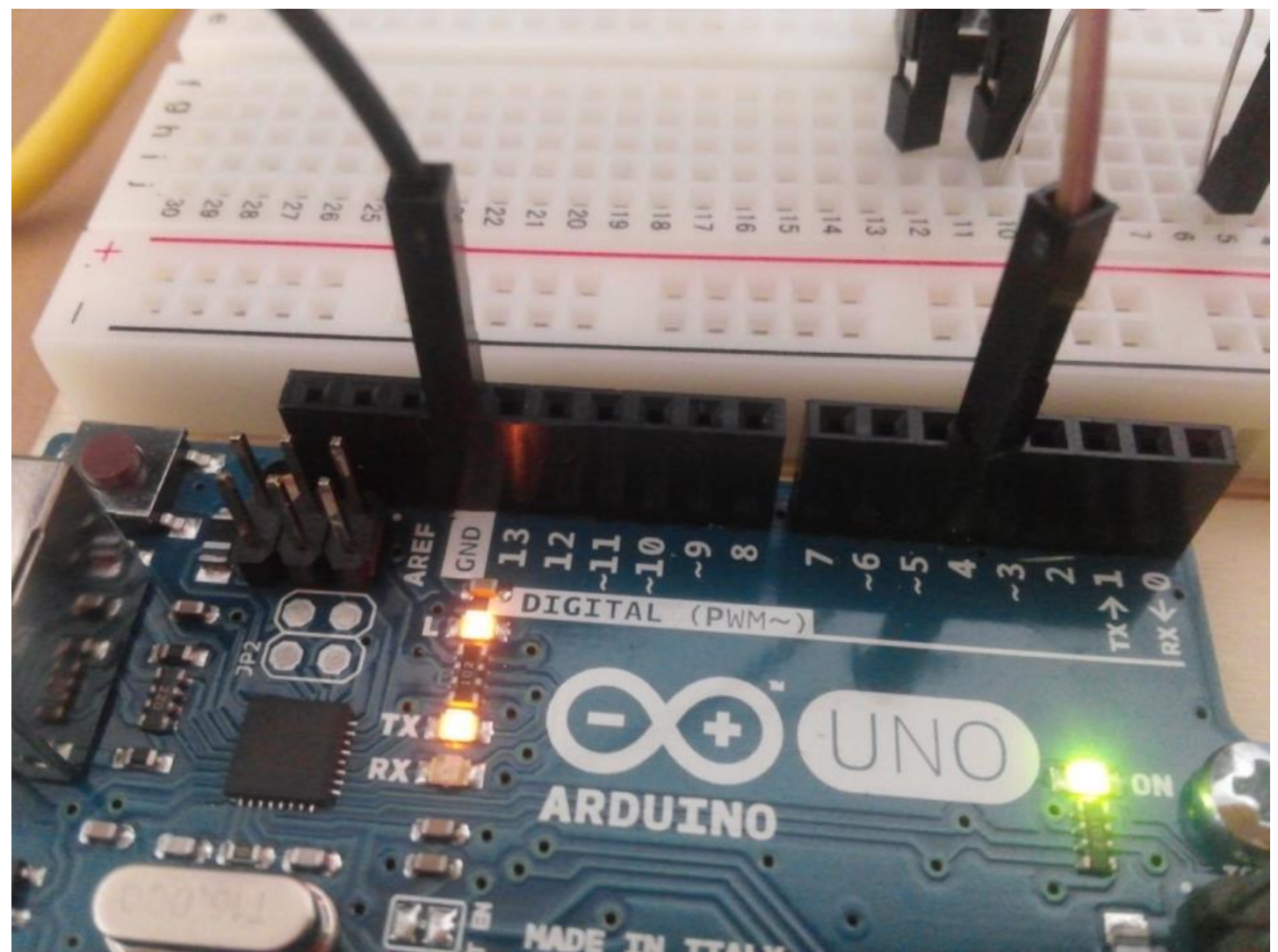

#### ・ 프로그램 작성 #1

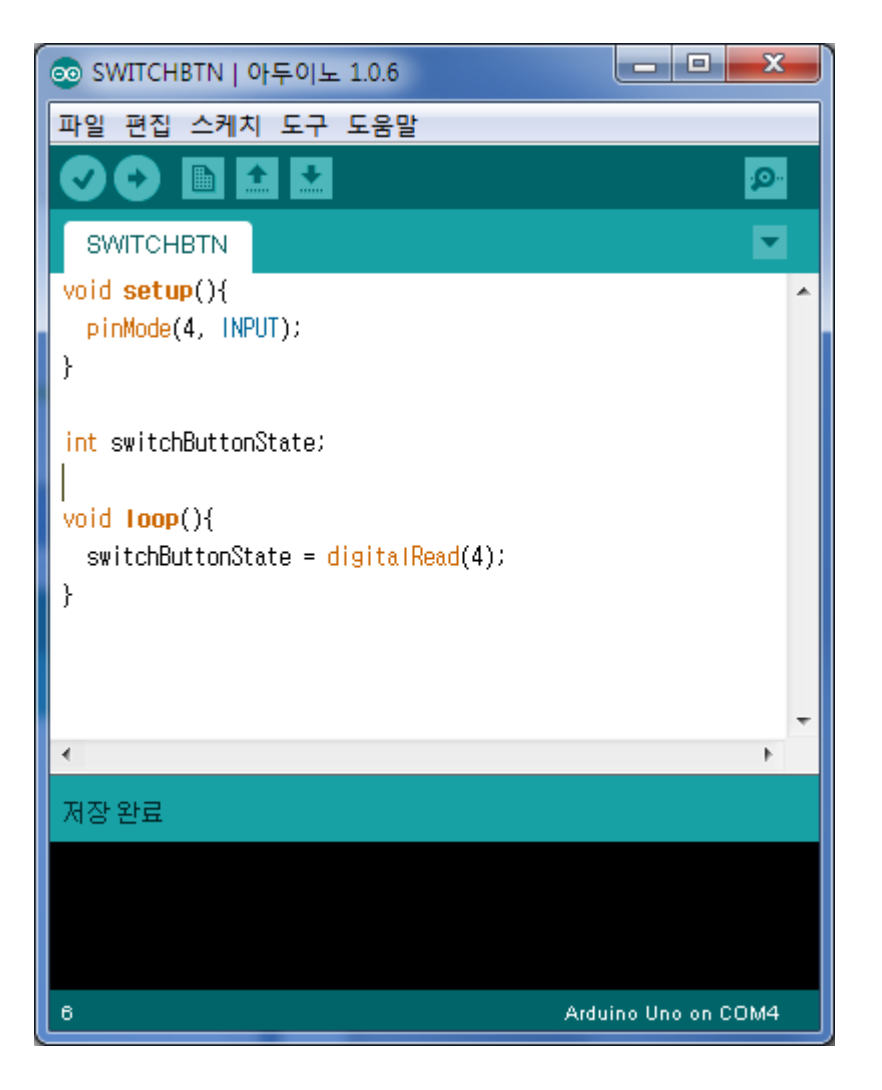

 핀 설정 pinMode(핀번호, INPUT)

 디지털 입력 digitalRead(핀번호);

#### ・ 프로그램 작성 #2

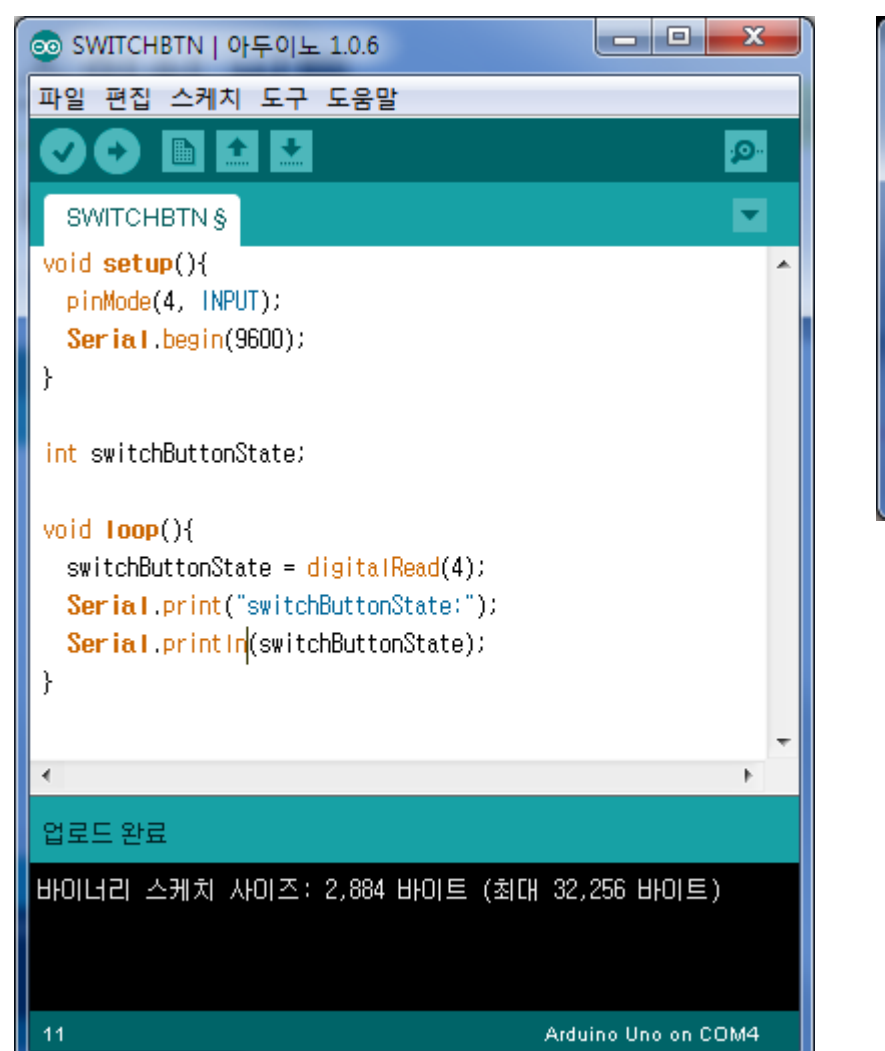

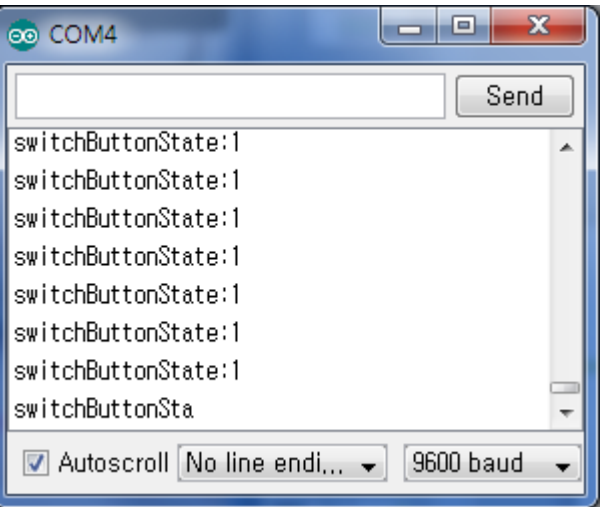

Serial 통신으로 입력값 확인

#### 미션 #1

- ・LED를 연결
- ・ 스위치 버튼 연결
- ・ 스위치 버튼을 누를 때 LED ON
- ・ 스위치 버튼을 누를 때 LED OFF

#### 미션 #2

- ・2개의 LED를 연결
- ・ 스위치 버튼 연결
- ・ 스위치 버튼을 누를 때 LED 버튼을 번갈아 점멸하시오.